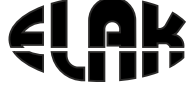

ELEKTRONIKA - AUTOMATIKA - KOMUNIKACIJE

# **EMC2013S-V4** Upute za korištenje

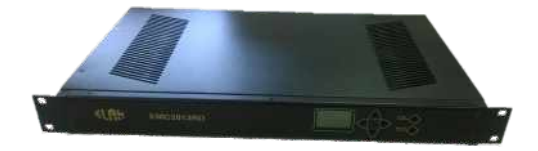

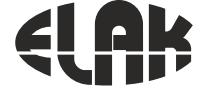

ELEKTRONIKA - AUTOMATIKA - KOMUNIKACIJE

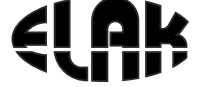

## ELEKTRONIKA - AUTOMATIKA - KOMUNIKACIJE SADRŽAJ 2. UPUTE ZA INSTALACIJU 5 6 INTERNET SUČELJE EMC2013RS 7. IZBORNIK ZA UPRAVI JANJE RELEJNIM IZI AZIMA 8 DIJAGRAM TOKA PROGRAMIRANJA RELEJINIH IZLAZA 12 10. 11 DUAGRAM TOKA PODEŠAVANJA SPOREDNIH SATOVA 15 12 DIJAGRAM TOKA PODEŠAVANJA TOČNOG VREMENA 17 13 DIJAGRAM TOKA PODEŠAVANJA KONFIGURACIJE MREŽE 14 DIJAGRAM TOKA PODEŠAVANJA KONFIGURACIJE NTRa 20 18. Prikaz na LCD zaslonu i upravljanje pomoću navigacijskih tipki.............27 19 DIJAGRAM TOKA UPRAVI JANJA SPOREDNIM MEHANIZMIMA 29 20 DIJAGRAM TOKA RUČNOG UNOSA VREMENA I DATUMA 31 21. DUAGRAM TOKA ZA PRIJEM TOČNOG VREMENA PUTEM GPSa 32

# 1. MATIČNI SAT EMC2013RS

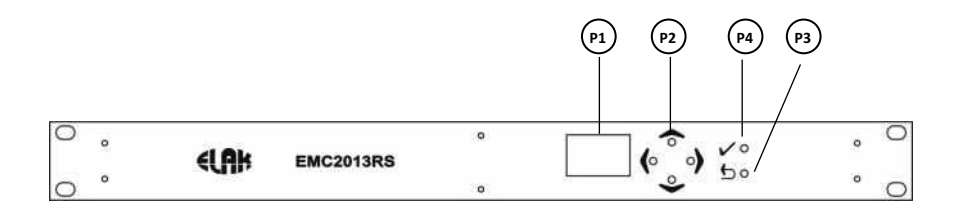

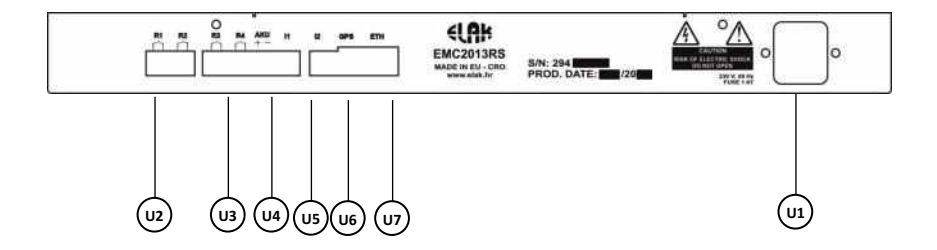

Slika 1. Prednja strana uređaja

- P1 LCD ekran
- P2 Navigacijske tipke
- U2 Izlaz releja R1 i R2
- P3 Return tipka
- P4 Enter tipka

- U3 Izlaz releja R3 i R4
- U4 Ulaz akumulatora i satna grupa I1

U1- Ulaz napajanja 230 V / 50 Hz

- U5 Satna grupa I2
- U6 GPS priključak
- U7 Ethernet priključak

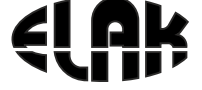

ELEKTRONIKA - AUTOMATIKA - KOMUNIKACIJE

## 2. UPUTE ZA INSTALACIJU

Prema slici 2. potrebno je napraviti slijedeće:

- 1. Priključiti EMC na ethernet mrežu priključak **U7** *Ukoliko se koristi ethernet mreža.*
- 2. Priključiti RJ9 konektor s EGPS302 prijemnika u priključak **U6** Ukoliko se koristi prijemnik točnog vremena.
- 3. Spojiti satove sa satne grupe I1 I2 na priključke U4 i U5
- 4. Ukoliko se koristi akumulatorsko napajanje priključke s akumulatora spojiti na priključak **U4**

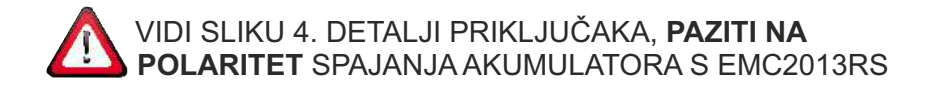

- 5. Spojiti uređaje koji će se upravljati putem relejnih izlaza s EMC na priključke U3 i U2
- 6. Priključiti EMC na mrežno napajanje priključak U1
- 5. Za pristup uređaju i podešavanje parametara putem internet sučelja vidi poglavlja 5, 6, 7 i 8.

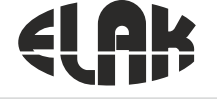

ELEKTRONIKA - AUTOMATIKA - KOMUNIKACIJE

## 3. BLOK SHEMA SUSTAVA

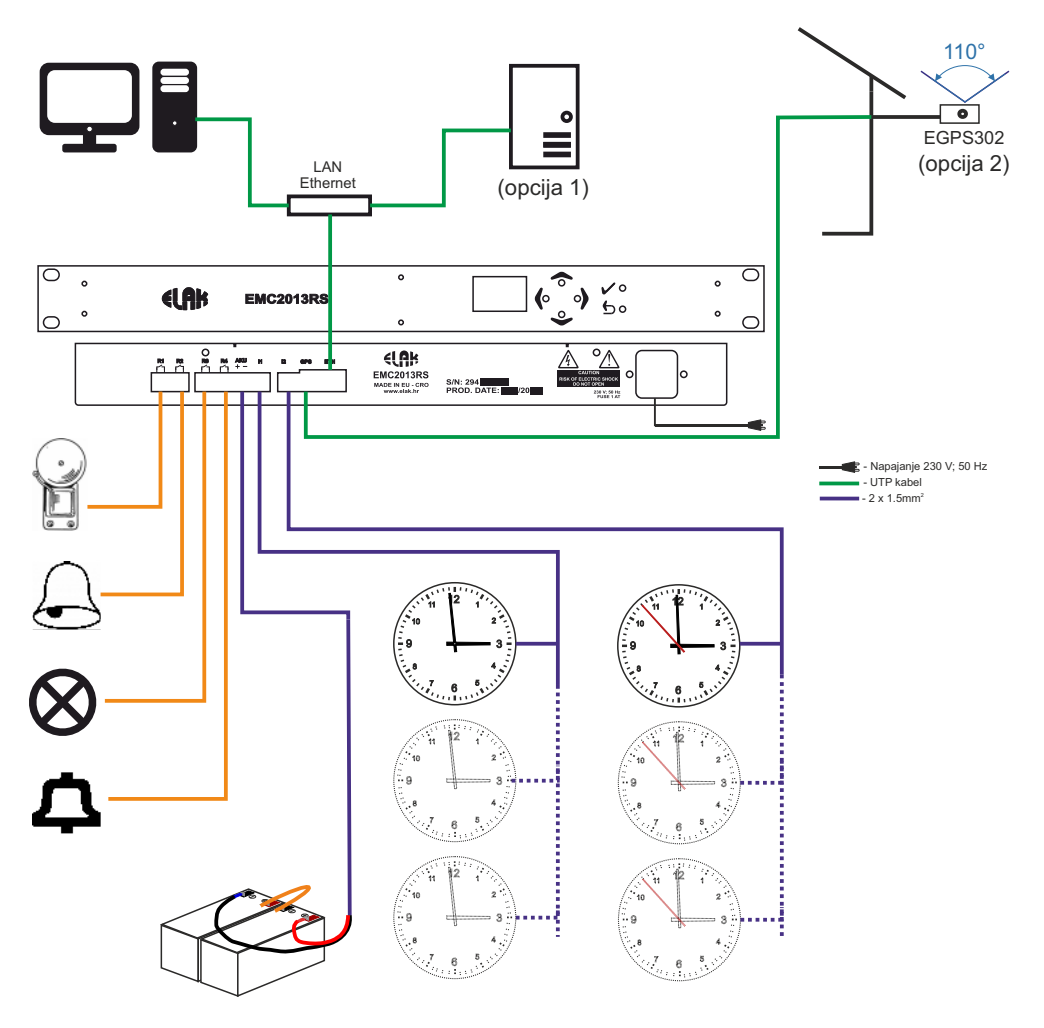

 Do 60 minutnih ili sekundnih satova u grupi (odabir putem programa)

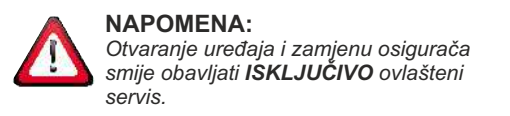

Satna grupa **I1 - I2** može biti postavljena za minutne ili sekundne satne mehanizme.

#### Slika 2. Blok shema EMC2013RS sustava

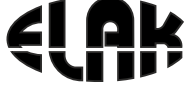

ELEKTRONIKA - AUTOMATIKA - KOMUNIKACIJE

# 4. DETALJI PRIKLJUČAKA

### RJ 9 priključak

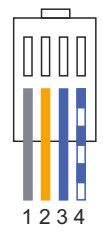

#### CB 4-pinski priključak

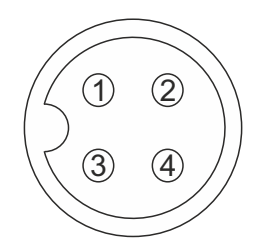

## 1 smeđa

**RJ 9 priključak** 

2 narančasta

3 plava

4 bijelo-plava

### CB 4-pinski priključak

- 1 narančasta
- 2 smeđa
- 3 bijelo-plava

4 plava

#### Akumulatorsko napajanje

#### Satni mehanizmi

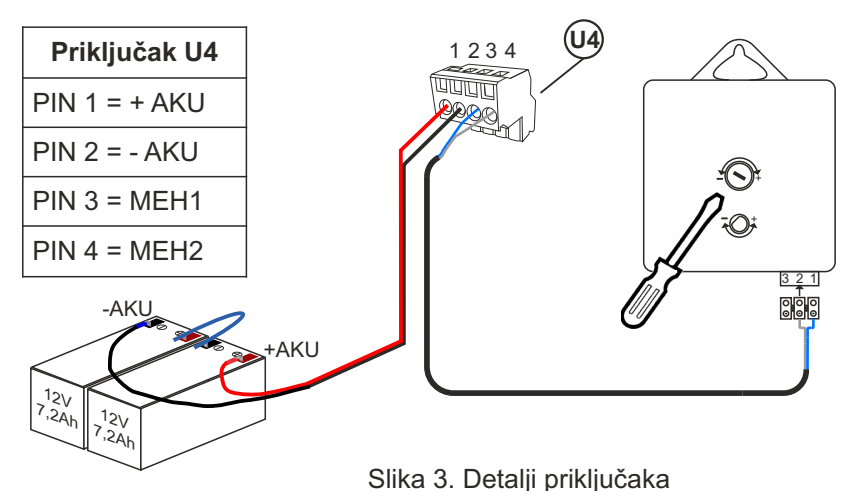

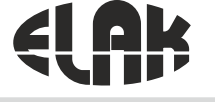

## 5. POVEZIVANJE EMC2013RS S RAČUNALOM

| V Address                      | Host Name                            | MAC Address    | Other 74b |  |
|--------------------------------|--------------------------------------|----------------|-----------|--|
| 192 158 4 127<br>192 168 4 113 | Decovery: Who is not the<br>EMC20125 | D84035464859   |           |  |
| 102.168.4.143                  | ECP40                                | D845-39-27C4ED | 502       |  |

#### Povezivanje EMC s računalom:

- Instalirati «ELAK Ethernet Discoverer.exe» program koji se nalazi na web stranicama <u>www.elak.hr</u>, pokrenuti instalirani program.
- Kliknite na «Refresh list»
- Pod «Host Name» mora se pojaviti naziv uređaja EMC2013RS
- Pokretanje internet sučelja za rad s EMC2013RS, vrši se klikom na EMC2013RS pod «Host Name», ili upisom «IP Addresse» u internet sučelje
- Pokretanje se može izvršiti i upisom u internet sučelje: http://emc2013rs

#### Uređaj nije u listi?

LED LINK nesvijetli (slika 1. U7) ili uređaj ne radi? Provjerite slijedeće:

- Provjerite napajanje uređaja (Slika 1. U1)?
- Dali Vaša ethernet mreža podržava 100Mbps uređaje?
- Koristite li ispravan mrežni kabel, RJ45 standard B?

#### Ethernet LED status:

#### LED LINK:

Upaljena - Ethernet veza je dobra Ugašena - Nema ethernet veze

#### LED ACT:

Treperi - Uređaj prima i šalje podatke

#### LED SPEED:

Upaljena - Ethernet 100Mb/s veza Ugašena - Ethernet 10Mb/s veza

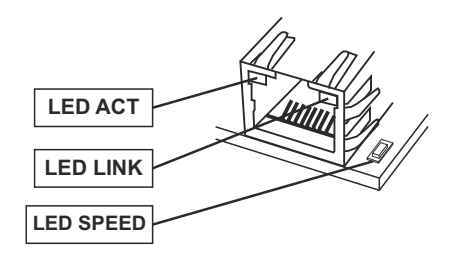

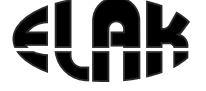

ELEKTRONIKA - AUTOMATIKA - KOMUNIKACIJE

# 6. INTERNET SUČELJE EMC2013RS

Nakon uspješnog povezivanja računala s EMC i pokretanja internet sučelja, možemo pristupiti svim postavkama EMC.

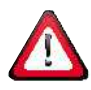

Za pristup svim konfiguracijkim postavkama morate upisati korisničko ime i zaporku!

Korisničko ime i zaporku možete dobiti upitom na email: <u>elak@elak.hr</u> s unesenim podacima o korisniku i brojem računa.

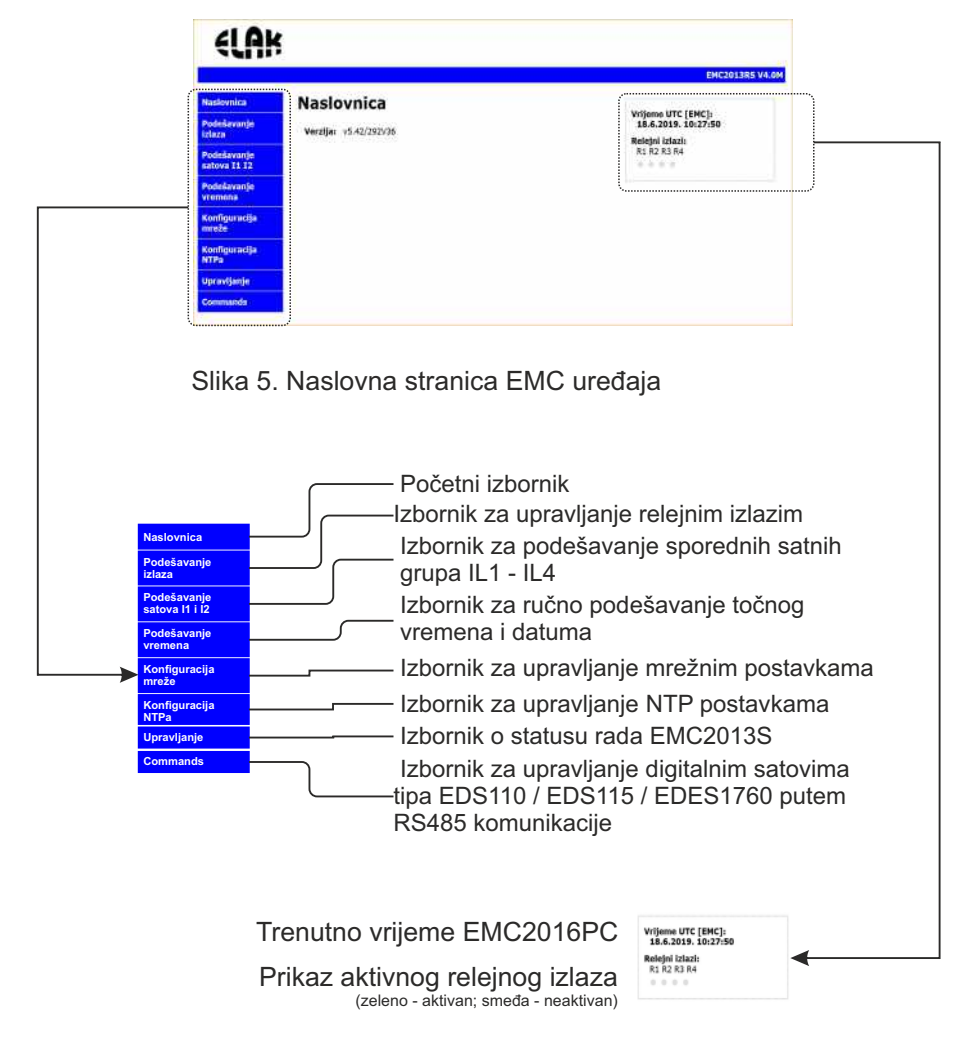

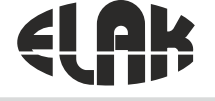

## 7. IZBORNIK ZA UPRAVLJANJE RELEJNIM IZLAZIMA

| Učitaj sa EMC-a Spremi u EMC Otkaži Mem                                                                                                    | norija : 000/800 1                                                                                                    | Briši sve unose                          |
|----------------------------------------------------------------------------------------------------|----------------------------------------------------------------------------------------------------|------------------------------------------|
| Tjedni program + +<br>Vrijeme Dan u tjednu Trajanje uklopa<br>00:00 Svaki dan<br>Pon Outo Srī Čet Pet Sub Ned<br>Dodaj u vremensku listu<br>Vremenska lista :<br>Vrijeme Dan u tjednu Trajanje | Iziaz Od datuma<br>R1+R4 • XX • XX • XX • XX • O<br>Dodaj u godišnju listu<br>Godišnja lista :<br>Iziaz Pokreni od datum Program | Tjedni program :                         |
| Programska traka za uč<br>prekid prijenosa podatal                                                                                                    | itavanje i spremanje podat<br>ka i brisanje svih postavki r                                                                      | aka u EMC2013RS,<br>na internet sučelju. |

- 2 Blok za kreiranje, unos i pregled podataka tjednog programa i podataka u vremenskoj listi za odabrani tjedni program.
  - Blok za kreiranje, unos i pregled podataka godišnje liste.
- 4 Blok za pregled unesenih podataka u EMC2013RS, služi za unos i/ili spremanje tekstualnog programa u računalo.

FMC2013RS

#### ELEKTRONIKA - AUTOMATIKA - KOMUNIKACIJE

| Učitaj sa EMC-a                                                                             | Učitavamo spremljene podatke iz EMC                                                                                                    |
|---------------------------------------------------------------------------------------------|----------------------------------------------------------------------------------------------------|
| Spremi u EMC                                                                                | Spremamo podatke u EMC                                                                                                    |
| Briši sve unose                                                                             | Brišu se <u>SVI uneseni podaci na web sučelju, ne i u</u><br>EMC                                                                                                    |
| Otkaži                                                                                      | Prekid prijenosa podataka s EMC                                                                                                    |
| Tjedni program P00 •                                                                        | Odabir programa s liste                                                                                                    |
| ♥00<br>₽01<br>₽02<br>₽03                                                                    | Lista kreiranih programa, ukoliko ne postoji niti<br>jedan program lista je prazna, potrebno je kreirati<br>jedan da bi se isti pojavio na listi.                                                            |
| +                                                                                           | <ul><li>'+' dodajemo novi program u listu,</li><li>'-' brišemo odabrani program s liste</li></ul>                                                                                                    |
| Vrijeme Dan u tjednu Signal<br>08:00 Off<br>Svaki dan<br>VPon ØUto ØSri ØČet ØPet ØSub ØNed | Programski blok za unos podataka:<br>Vrijeme: od 00:00 do 23:59<br>Dan u tjednu: Aktivan<br>Neaktivan<br>Trajanje uklopa: I Ugašen<br>I Trajanje uklopa (od 1 - 99 sec)<br>I Trajanje uklopa (od 1 - 99 sec) |
| Dodaj u vremensku listu                                                                     | , , , , , , , , , , , , , , , , , , ,                                                                                                    |
| Vremenska lista :                                                                           | Vremenska lista služi za pregled unesenih<br>podataka za pojedini program. Unos podataka u                                                                                                    |
| Vrijeme Dan u tjednu Trajanje                                                               |                                                                                                    |

08:00 Po Ut Sr Če Pe -- --03 PX Po Ut Sr Če Pe -- --08:45 03 PX 08:50 Po Ut Sr Če Pe -- --03 PX Izlaz R1+R4 \* Od datuma XX \* XX \* XX Tjedni program \* Dodaj u godišnju listu Godišnja lista : Izlaz Pokreni od datum Program RI 02.09.2013 P01 PX RI P00 P X 21.12.2013.

nska lista služi za pregled unesenih ika za pojedini program. Unos podataka u vremensku listu izvršava se s «Dodaj u vremensku listu». Za promjenu podataka iz pojedine linije odaberemo 'P', za brisanje linije iz vremenske liste odaberemo 'X'

Lista relejnih izlaza, odabir pojedinog ili svih releja.

Datumska lista, odabir datuma OD kojeg će se početi izvoditi pojedini tjedni program.

Izbornik kreiranih tjednih programa

Godišnja lista služi za pregled unesenih podataka. Unos podataka u godišnju listu izvršava se s «Dodaj u godišnju listu». Za promjenu podataka iz pojedine linije odaberemo 'P', za brisanje linije iz vremenske liste odaberemo 'X'

Trenutna popunjenost memorijskog prostora.

Prikaz prilikom spremanja podataka u EMC

Prikaz prilikom učitavanja podataka iz EMC

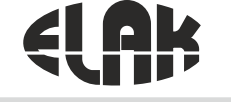

## 8. DIJAGRAM TOKA PROGRAMIRANJA RELEJNIH IZLAZA

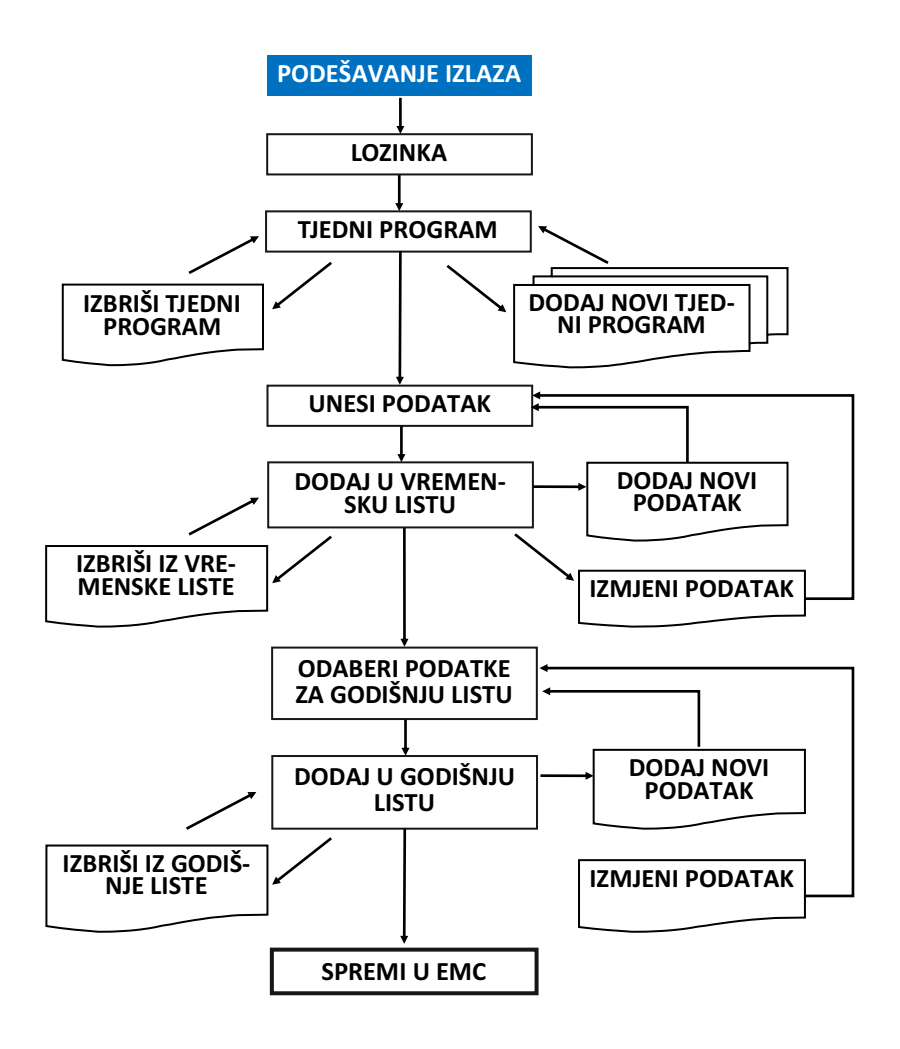

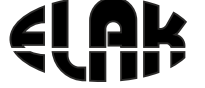

ELEKTRONIKA - AUTOMATIKA - KOMUNIKACIJE

# 9. DIJAGRAM TOKA UČITAVANJA I SPREMANJA PODATAKA U EMC2013RS

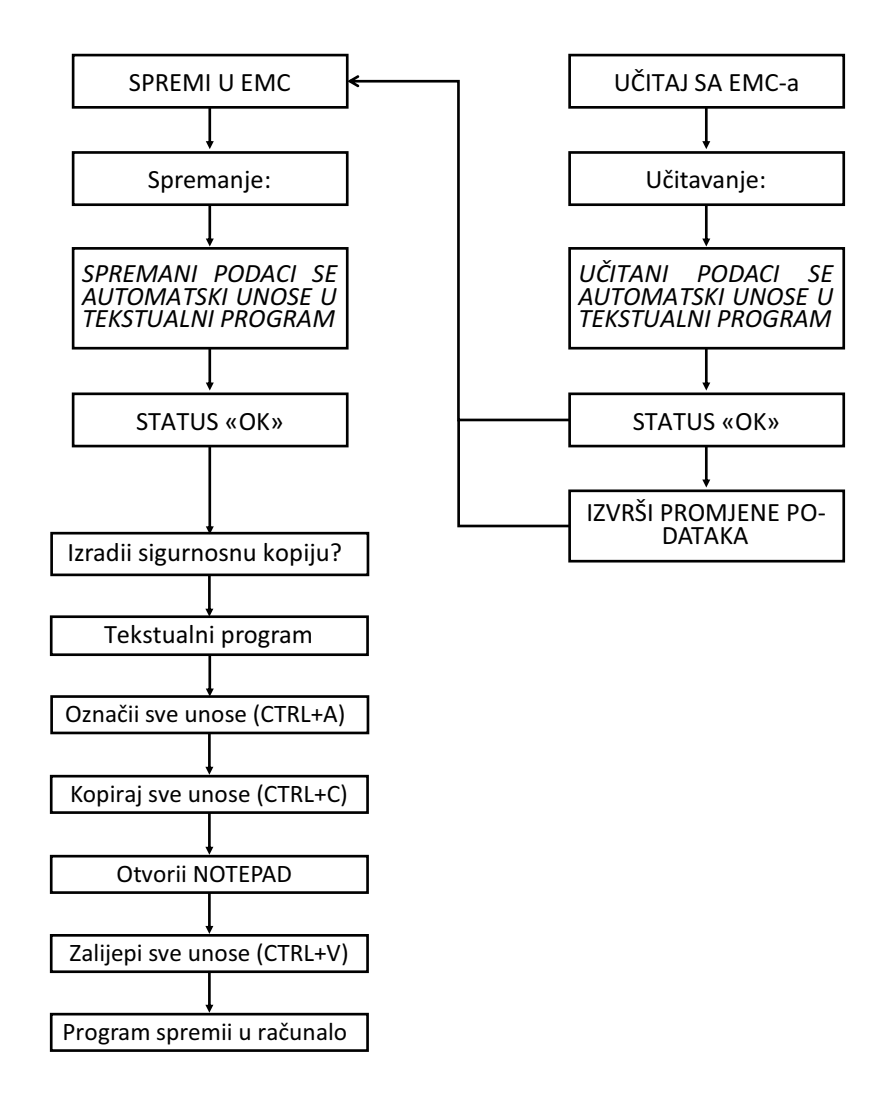

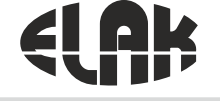

ELEKTRONIKA - AUTOMATIKA - KOMUNIKACIJE

# 10. DIJAGRAM TOKA UČITAVANJA PROGRAMA IZ RAČUNALA

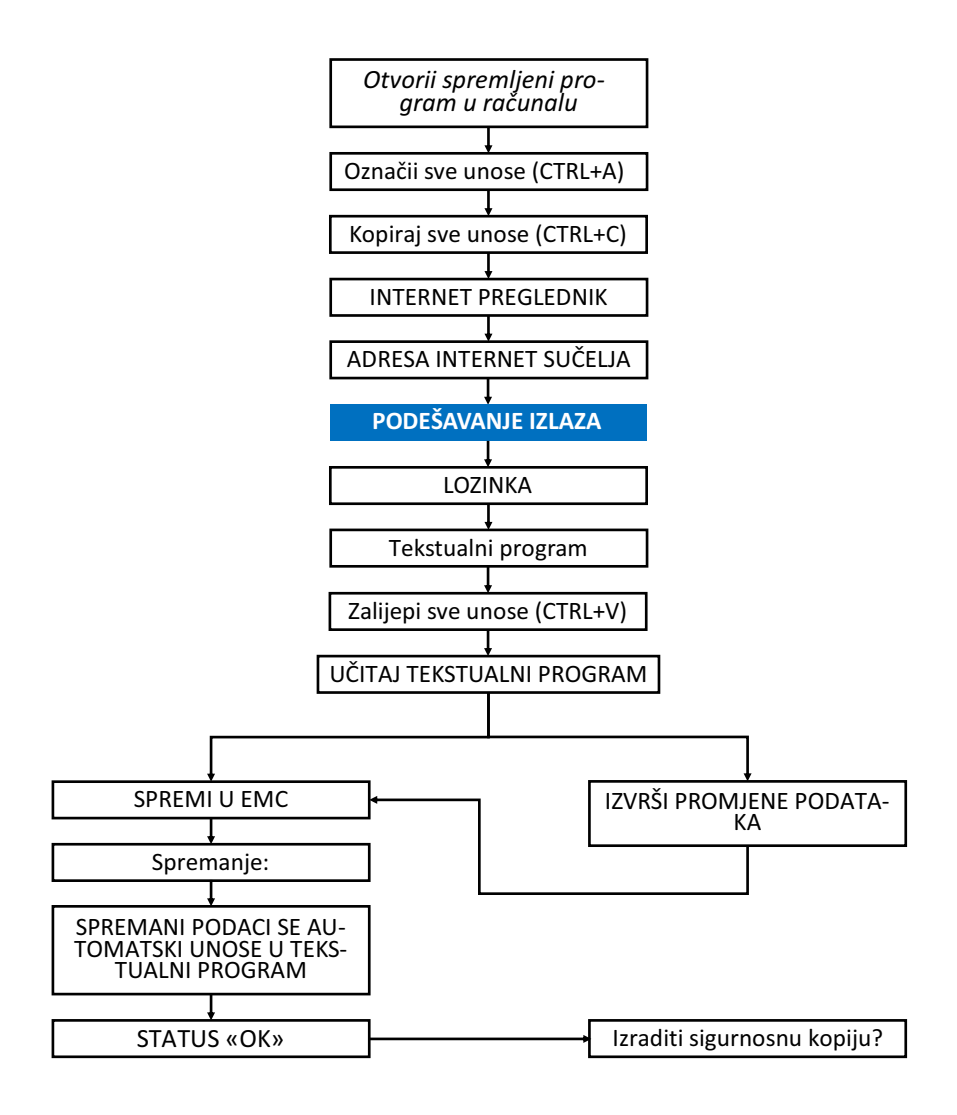

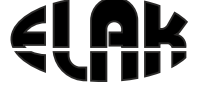

FMC2013RS

ELEKTRONIKA - AUTOMATIKA - KOMUNIKACIJE

## 11. DIJAGRAM TOKA PODEŠAVANJA SPOREDNIH SATOVA

ODNOSI SE ZA PODEŠAVANJE SATOVA 11 - 12

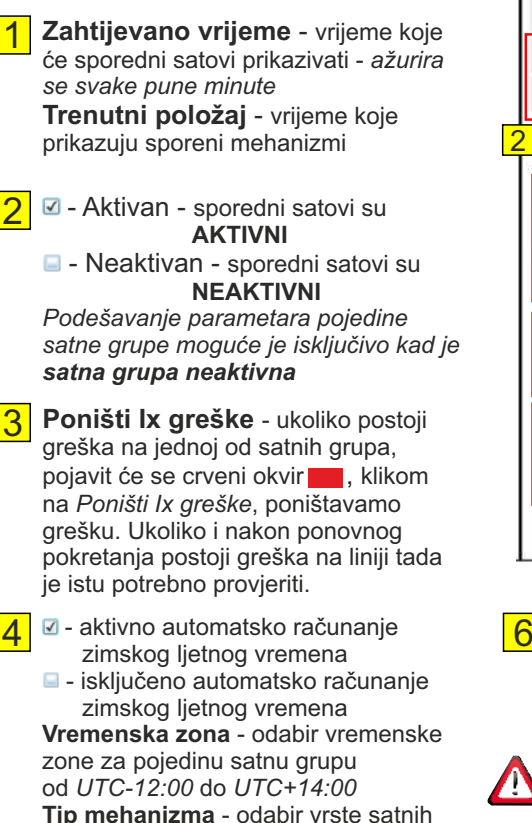

mehanizama SEKUNDNI ili MINUTNI

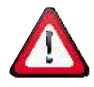

Svi satni mehanizmi povezani u jednu grupu MORAJU BITI istog tipa, minutni ili sekundi.

Duljina impulsa - odabiremo vrijeme trajanja impulsa za mehanizme Sekundni: 0.2 - 0.7 sek Minutni : 0,2 - 9,9 sek

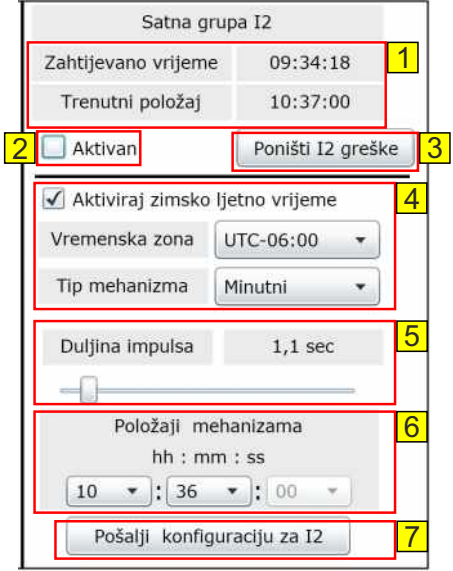

6

Položaji mehanizama - vršimo unos trenutnog pokazivnja mehanizama: za minutne mehanizme - sate i minute. za sekundne mehanizme - sate. minutne i sekunde.

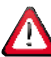

Ukoliko satni mehanizmi u istoi grupi ne prikazuju isto vrijeme, potrebno ih je prethodno **ručno** postaviti da prikazuju isto vrijeme.

Pošalji konfiguraciju za lx - klikom na Pošalji konfiguraciju za Ix, potvrđujemo sve unesene parametre za pojedinu grupu.

Za pokretanje satne grupe potrebno je aktivirati grupu, vidi pod 2.

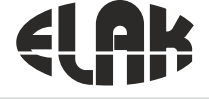

#### ELEKTRONIKA - AUTOMATIKA - KOMUNIKACIJE

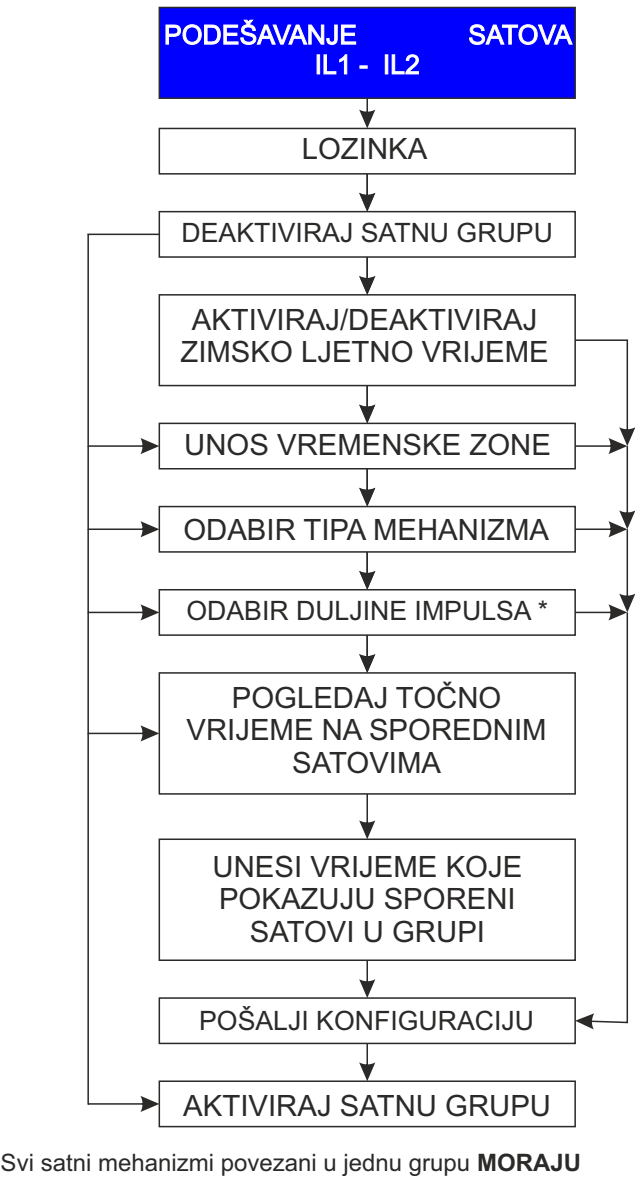

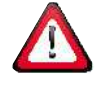

Svi satni mehanizmi povezani u jednu grupu **MORAJL BITI** istog tipa, minutni ili sekundi. Svi satni mehanizmi koji su povezani u jednu grupu moraju pokazivati isto vrijeme.

\* PROVJERITI ZA SVAKI SATNI MEHANIZAM MINIMALNO TRAJENJE IMPULSA

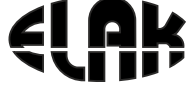

ELEKTRONIKA - AUTOMATIKA - KOMUNIKACIJE

## 12. DIJAGRAM TOKA PODEŠAVANJA TOČNOG VREMENA

| Vrijeme [EMC] :<br>UTC Vrijeme | 17.1.2019. 8:45:19 |
|--------------------------------|--------------------|
| Novi datum :                   | 01 • 01 • 2001 •   |
| Novo vrijeme :                 | 00:00              |
|                                | 0                  |
| Spremi novo v                  | rijeme i datum     |

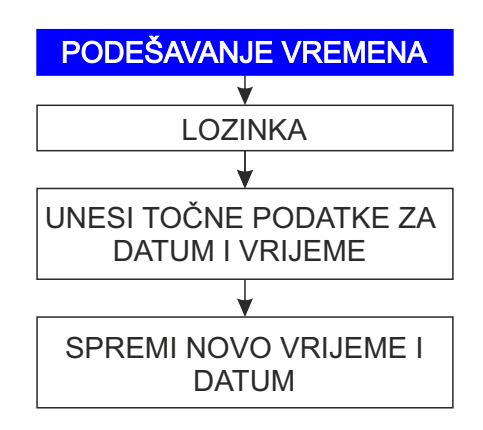

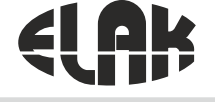

## 13. DIJAGRAM TOKA PODEŠAVANJA KONFIGURACIJE MREŽE

| MAC Address:   | D8:80:39:09:E9:18 | <mark>1</mark> |
|----------------|-------------------|----------------|
| Host Name:     | EMC2013RS         | 2              |
|                | V Enable DHCB     |                |
| IP Address:    | 192.168.4.134     |                |
| Gateway:       | 192.168.4.1       |                |
| Subnet Mask:   | 255.255.255.0     |                |
| Primary DNS:   | 192.168.4.2       |                |
| Secondary DNS: | 0.0.0.0           |                |

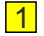

1 MAC Address - Media Access Control Address jedinstveni broj za svaki uređaj

- 2 Host Name - naziv uređaja, moguće unijeti drugi naziv uređaja

3 Enable DHCP - Dynamic Host Configuration Protocol, Image: José automaticko i automaticko i a dobivanje IP postavki

- ručni unos IP postavki

4 Save config - sačuvati sve postavke EMC uređaja

### **POČETNE POSTAVKE:**

| MAC Address: | 00:04:A3:XX:XX:XX |
|--------------|-------------------|
| Host Name:   | EMC2013RS         |

IP Address: 169.254.1.1 169.254.1.1 Gatewav: Subnet Mask: 255.255.0.0 Primary DNS: 169.254.1.1 Secondary DNS: 0.0.0.0

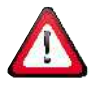

OPREZ: Netočne postavke mogu uzrokovati neispravan rad EMC uređaja.

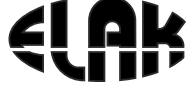

ELEKTRONIKA - AUTOMATIKA - KOMUNIKACIJE

## 13. DIJAGRAM TOKA PODEŠAVANJA KONFIGURACIJE MREŽE

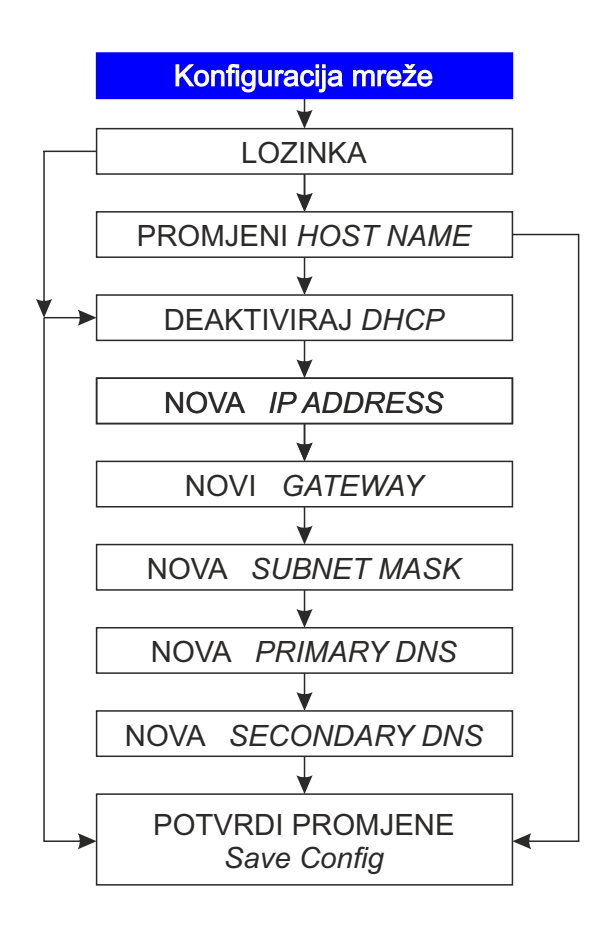

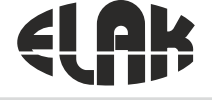

ELEKTRONIKA - AUTOMATIKA - KOMUNIKACIJE

## 14. DIJAGRAM TOKA PODEŠAVANJA KONFIGURACIJE NTP-a

| vke:            |                 |  |
|-----------------|-----------------|--|
|                 | Enable NTP POOL |  |
| NTP IP Address: | 192.168.4.1     |  |
| NTP port:       | 123             |  |
|                 | Save Config     |  |

## 1

#### AKTIVIRAN NTP POOL -

sinkronizacija točnog vremena vrši se putem vanjskog *Network Time protocol (NTP)* poslužitelja (*pool.ntp.org*), potrebno je unijeti adresu za **NTP port**.

#### DEAKTIVIRAN NTP POOL -

sinkronizacija točnog vremena vrši se putem lokalnog NTP poslužitelja, potrebno je unijeti točnu **NTP IP Address** lokalnog servera i **NTP port**-a.

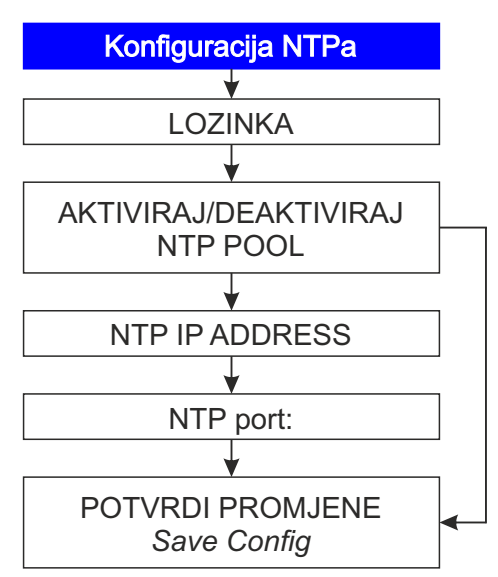

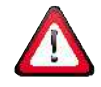

OPREZ: Netočne postavke mogu uzrokovati neispravan rad EMC uređaja.

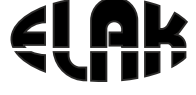

# 15. PRIKAZ SUČELJA «UPRAVLJANJA»

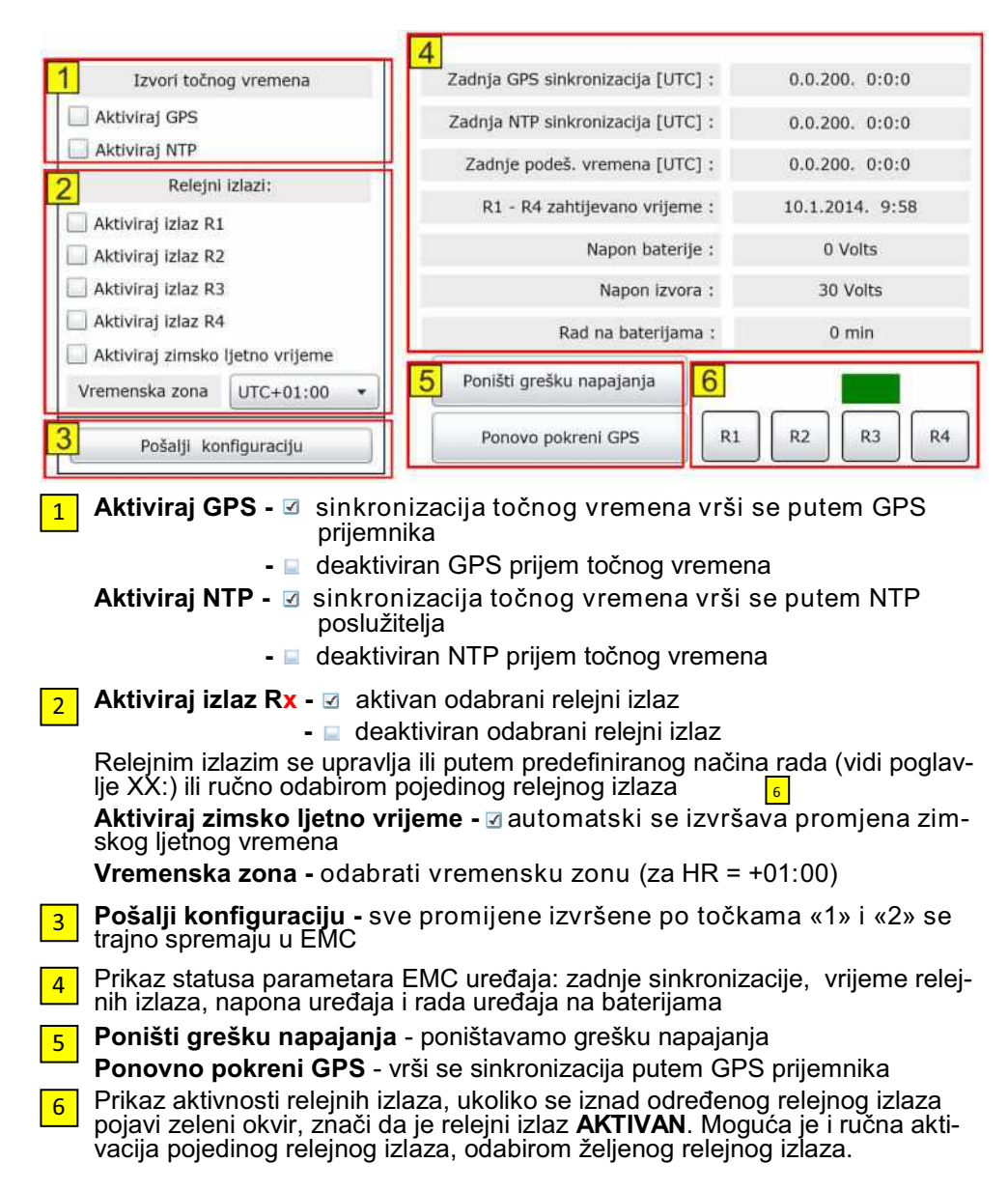

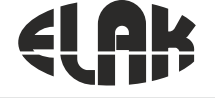

# 16. PRIKAZ SUČELJA «COMMANDS»

| 1 FROM ID TO ID    | 2 Select ID: | • 5 | ?    | 6 Send IDs  |
|--------------------|--------------|-----|------|-------------|
| 01 • FF •          | Command:     |     |      | 7 Send Raw  |
| Scan Stop          |              | 4   | Send | 8 Charachar |
| Received/Send data |              |     |      | Clear log   |
| 9                  |              |     |      |             |
|                    |              |     |      |             |
|                    |              |     |      |             |
|                    |              |     |      |             |
|                    |              |     |      |             |

- 1 Iz padajućeg izbornika «FROM ID» i «TO ID» odabiremo adrese uređaja za koje želimo izvršiti provjeru, odnosno koje želimo skenirati.
- 2 Iz padajućeg izbornika **«SELECT ID»** odabiremo adresu uređaja kojem želimo poslati odabrane informacije, postavke, itd...
- **3** Unutar okvira «Command:» upisujemo parametre koje želimo poslati i/ili primiti od uređaja (*prikaz svih komandi kao i primjera je na slijedećoj stranici*)
- 4 Nakon unesene komande (broj 3 Command:), za odabrani uređaj (broj 2 -«SELECT ID»), klikom na tipku «Send», šaljemo podatak/naredbu uređaju
- 5 Za odabrani uređaj (broj 2 **«SELECT ID»**), klikom na tipku «**?**», šaljemo upit uređaju da nam odgovori s kojim naredbama se sve može upravljati istim.
- 6 Za **SVE** pronađene uređaje, odnosno skenirane, svima šaljemo isti podatak. korisno je ukoliko svim uređajima treba postaviti isto vrijeme prikaza vremena, datuma, temperature, ili ukoliko svim uređajim treba isključiti neki od podataka.
- 7 Ukoliko samo jednom od uređaja u mreži želimo poslati neku od informacija, nije potrebno izvršavati kompletno skeniranje sustava, ukoliko znamo od traženog uređaja adresu, možemo u izborniku Command: unijeti njegovu adresu, npr. 0003 zatim komandu koju želimo i kliknemo na «Send Raw». Tada će uređaj za koji smo unijeli adresu dobiti i/ili dati traženi podatak.
- 8 Klikom na tipku «Clear log», brišemo sve poslane i primljene poruke odnosno podatke s uređaja (pod brojem 9).
  - Okvir unutar kojeg se prikazuju podaci koji se šalju i primaju od uređaja.

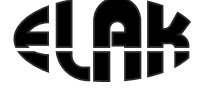

ELEKTRONIKA - AUTOMATIKA - KOMUNIKACIJE

## 17. OPIS NAREDBI KOJE SE MOGU SLATI PUTEM IZBORNIKA **COMMANDS**

Upisom u izbornik «Commands:» slijedeće «**00XX?**», gdje na prve dvije znamenke **moraju** biti «**00**», jer označavaju matični uređaj, zatim unosom druge dvije znamenke u heksadecimalnom sustavu od «**00**» do «**FF**», odabiremo adresu uređaja kojem želimo pristupiti, zatim «**?**», i potom klikom na «**SEND RAW**» šaljemo odabranom uređaju upit da nam odgovori s komandama kojima raspolaže. PRIMJER<sup>•</sup>

| Command: | 00XX?                                                                                                    | Send Raw |
|----------|----------------------------------------------------------------------------------------------------|----------|
|          | and the second second second second second second second second second second second second second second second |          |

#### Recieved/Send data

00XX? -> XX00?[ID, dt, dd, dc, in, dL, t2, tF, TO, TV, GT, GC, GY, dflt, reset, xon, xoff, xstr, ?, ] 00XXID? -> XX00[ID ? Get device ID 01/FF] ID uređaja 00XXdt? -> XX00[dt=4 ? Duration of time;0/15] 0 ugašen / dt=6 prikaz od 6 sek 00XXdd? -> XX00[dd=0 ? Duration of date;0/15] 0 ugašen / dd=6 prikaz od 6 sek 00XXdc? -> XX00[dc=4 ? Duration of temperature;0/15] 0 ugašen / dc=6 prikaz od 6 sek 00XXin? -> XX00[in=0 ? Intensity of display;0/10] 0 ugašen / in=6 jačina 60% 00XXdL? -> XX00[dL=1 ? DayLight Saving:0=No.1=Yes] dL=0 ugašeno / dL=1 upalieno 00XXt2? -> XX00[t2=1 ? Time zone;-12/14] 00XXtF? -> XX00[tF=1 ? Time format;0=12H,1=24H] 00XXTO? -> XX00[TO=0 ? Temperature override;0=No,1=Yes] 00XXTV? -> XX00[TV=85 ? Temperature static value] 00XXGT? -> XX00[GT ? Get time] 00XXGC? -> XX00[GC ? Get temperature] 00XXGY? -> XX00[GY ? Get display Type] 00XXdflt? -> XX00[dflt ? Factory reset, id kept the same] 00XXreset? -> XX00[reset ? Reset Display] 00XXxon? -> XX00[xon ? Timer ON] 00XXxoff? -> XX00[xoff ? Timer OFF] 00XXxstr? -> XX00[xstr ? Timer STR ;C0:00:10:/LF]

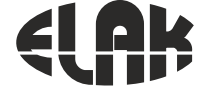

ELEKTRONIKA - AUTOMATIKA - KOMUNIKACIJE

Za slanje komandi uređaju možemo koristiti skenirane uređaje, tj. pronađene na mreži i/ili ukoliko znamo točnu adresu uređaja onda možemo direktno njemu slati naredbe:

• **Skenirani uređaji:** *iz liste «Select ID» odaberemo uređaj i šaljemo samo skraćene nazive, bez prefiksa 00XX* 

| Select ID: | 01 • | 7    |
|------------|------|------|
| Command:   | ID   |      |
|            |      | Send |

**Poznata adresa uređaja:** upišemo 00XX i šaljemo naredbe koje su nam potrebne

Command: 00XX? Send Raw

Pregled ID-ija, odnosno adrese uređaja:

Primjer: Command: 0001ID - slanje upita za ID uređaja 0001ID -> 0100[ID=01] - uređaj odgovara sa SVOJIM ID-ijom

Prikaz trajanja točnog vremena u sekundama i promjena istog:

Primjer: **Command: 0001dt?** - slanje upita uređaju za trenutnu postavku 00**01**dt? -> **01**00[dt=4 ? Duration of time;0/15] - trenutno trajanje prikaza od 4 sekunde moguće je odabrati: 0-nema prikaza / u trajanju od 1-15 sekundi **0001dt0** - ugašen prikaz ; **0001dt10** - prikaz u trajanju 10 sekundi

Prikaz trajanja datuma u sekundama i promjena istog:

Primjer: Command: 0001dd? - slanje upita uređaju za trenutnu postavku 0001dd? -> 0100[dd=4 ? Duration of date;0/15] - trenutno trajanje prikaza od 4 sekunde moguće je odabrati: 0-nema prikaza / u trajanju od 1-15 sekundi 0001dd0 - ugašen prikaz ; 0001dd10 - prikaz u trajanju 10 sekundi

Prikaz trajanja temperature u sekundama i promjena istog: Primjer: Command: 0001dc? -> slanje upita uređaju za trenutnu postavku 0001dc? -> 0100[dc=4 ? Duration of temperature;0/15] - trenutno trajanje prikaza od 4 sekunde moguće je odabrati: 0-nema prikaza / u trajanju od 1-15 sekundi

moguće je odabrati: 0-nema prikaza / u trajanju od 1-15 sekundi 0001dc0 - ugašen prikaz ; 0001dc10 - prikaz u trajanju 10 sekundi

#### Intenzitet osvijetljenja uređaja i promjena istog:

Primjer: Command: 0001in? - slanje upita uređaju za trenutnu postavku 0001in? -> 0100[in=6 ? Intensity of display;0/10] - trenutno stanje intenziteta LED moguće je odabrati: 0-ugašen / 1-10 1=10%; 10 = 100% 0001in0 - ugašen : 0001in6 - intenzitet od 60%

# *(Ak)*

EMC2013RS

#### ELEKTRONIKA - AUTOMATIKA - KOMUNIKACIJE

#### Promjena zimsko/ljetnog računanja vremena i promjena istog:

Primjer: **Command: 0001dL?** - slanje upita uređaju za trenutnu postavku 0001dL? -> 0100[dL=1 ? DayLight Saving;0=No,1=Yes] - trenutno stanje

moguće je odabrati: 0 - ugašeno / 1 - upaljeno **0001dL0** - deaktivirano; **0001dL1** - aktivirano

#### Promjena vremenske zone i promjena istog:

Primjer: Command: 0001t2? - slanje upita uređaju za trenutnu postavku 0001t2? -> 0100[t2=1 ? Time zone;-12/14] - trenutna postavka vremenske zone moguće je odabrati: -12 = -12sati / 14 = +14h 0001t2-2 = -2h vremenske zone; 0001t23 = +3h vremenske zone;

#### Promjena formata prikaza sata i promjena istog:

Primjer: **Command: 0001tF?** - slanje upita uređaju za trenutnu postavku 00**01**tF? -> **01**00[tF=1 ? Time format;0=12H,1=24H] - trenutna postavka formata vremena moguće je odabrati: 0 = 12satni format / 1 = 24 satni format **0001tF0** = 12 satni format; **0001tF1** = 24 satni format

#### Promjena prikaza mjerene temperature i promjene iste:

Primjer: **Command: 0001TO?** - slanje upita uređaju za trenutnu postavku 0001TO? -> 0100[TO=0 ? Temperature override;0=No,1=Yes] - trenutna postavka za mjerenje temperature moguće je odabrati: 0 = prikaz mjerene temperature / 1 = ručni unos 0001TO0 = prikaz sa sonde; 0001TO1 = ručni unos

#### Ručni unos prikaza temperature i promjene iste:

Primjer: **Command: 0001TV?** - slanje upita uređaju za trenutnu postavku 00**01**TV? -> **01**00[TV=85?Temperature static value] - trenutna postavka za prikaz ručnog unosa temperature

moguće je odabrati: -55°C / +99°C 0001TV-2 = prikaz -2°C; 0001TV11 = prikaz 11°C

#### Prikaz trenutnog vremena i datuma:

Primjer: Command: 0001GT - slanje upita uređaju 0001GT -> 0100[TM= 17. 6.2019 11:22:37]

#### Prikaz trenutne mjerene temperature:

Primjer: **Command: 0001GC** - slanje upita uređaju 0001GC -> 0100[TC= 23.317]

# *<*(**A**);

EMC2013RS

ELEKTRONIKA - AUTOMATIKA - KOMUNIKACIJE

#### Prikaz tipa uređaja:

Primjer: Command: 0001GY - slanje upita uređaju 0001GY -> 0100[EDS110 ver.7] - tip uređaja i trenutna verzija softwera

#### Vraćanje svih postavki na početne OSIM adrese uređaja:

Primjer: Command: 0001dflt - slanje upita uređaju 0001dflt -> 0100[defaults loaded] - postavke vraćene na tvorničke

#### Postavke za buduće primjene:

00XXreset? -> XX00[reset ? Reset Display] 00XXxon? -> XX00[xon ? Timer ON] 00XXxoff? -> XX00[xoff ? Timer OFF] 00XXxstr? -> XX00[xstr ? Timer STR ;C0:00:10:/LF]

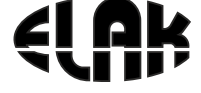

ELEKTRONIKA - AUTOMATIKA - KOMUNIKACIJE

# 18. Prikaz na LCD zaslonu i upravljanje pomoću navigacijskih tipki

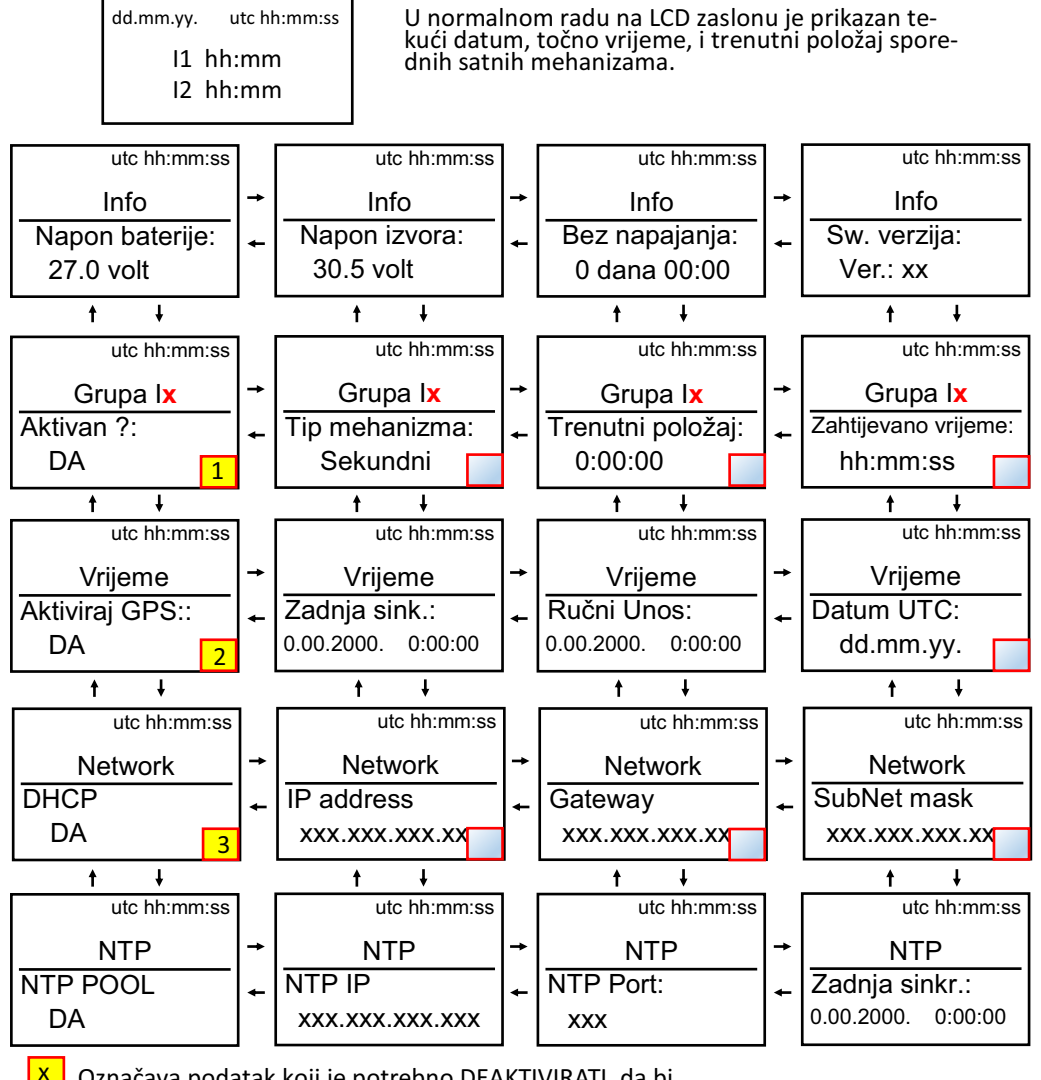

Označava podatak koji je potrebno DEAKTIVIRATI, da bi se moglo pristupii promjenama postavki u istom nizu.

utc hh:mm:ss

utc hh:mm:ss

utc hh:mm:ss

utc hh:mm:ss

utc hh:mm:ss

Info Napon baterije: 27.0 volt ŧ

Grupa Ix

Zim/ljet vrijeme?:

Vriieme Vrijeme UTC:

Network

XXX.XXX.XXX.XX ŧ

NTP NTP POOL DA

hh:mm:ss

ŧ

Prim, DNS

DA

t

FMC2013RS

#### ELEKTRONIKA - AUTOMATIKA - KOMUNIKACIJE

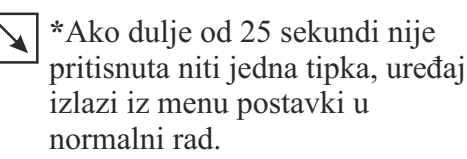

+1

DA

t

Opis navigacijskih tipki:

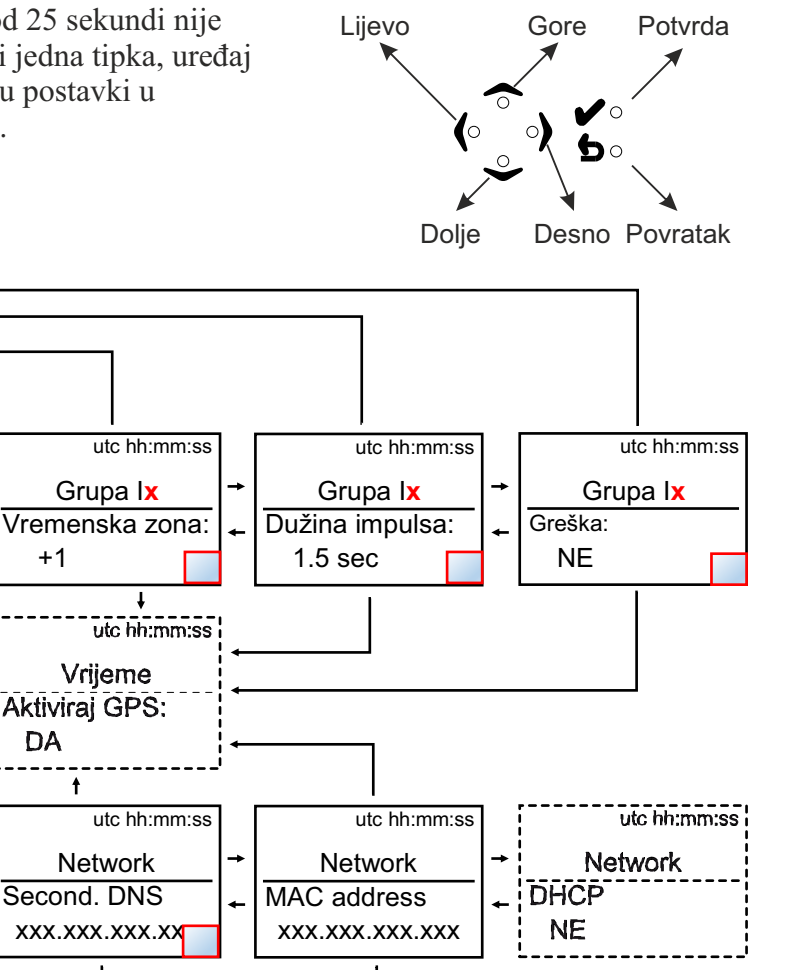

- označava podatke koje je moguće promjenii, samo ukoliko je prvi u nizu NEAKTIVAN.

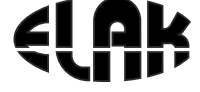

ELEKTRONIKA - AUTOMATIKA - KOMUNIKACIJE

## 19. DIJAGRAM TOKA UPRAVLJANJA SPOREDNIM MEHANIZMIMA

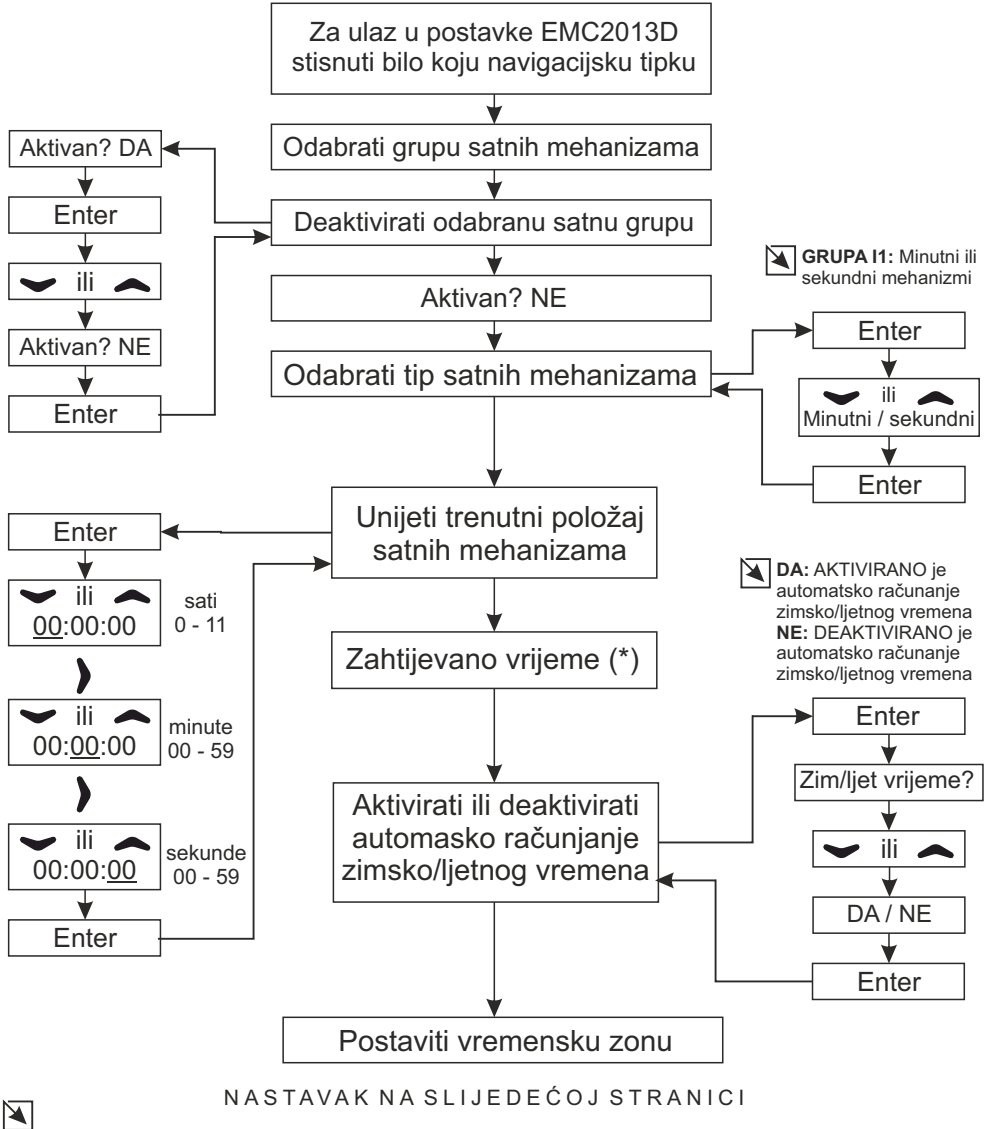

U izborniku **Zahtijevano vrijeme** prikazano je koje će vrijeme pokazivati mehanizmi.

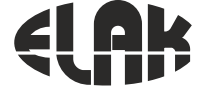

#### ELEKTRONIKA - AUTOMATIKA - KOMUNIKACIJE

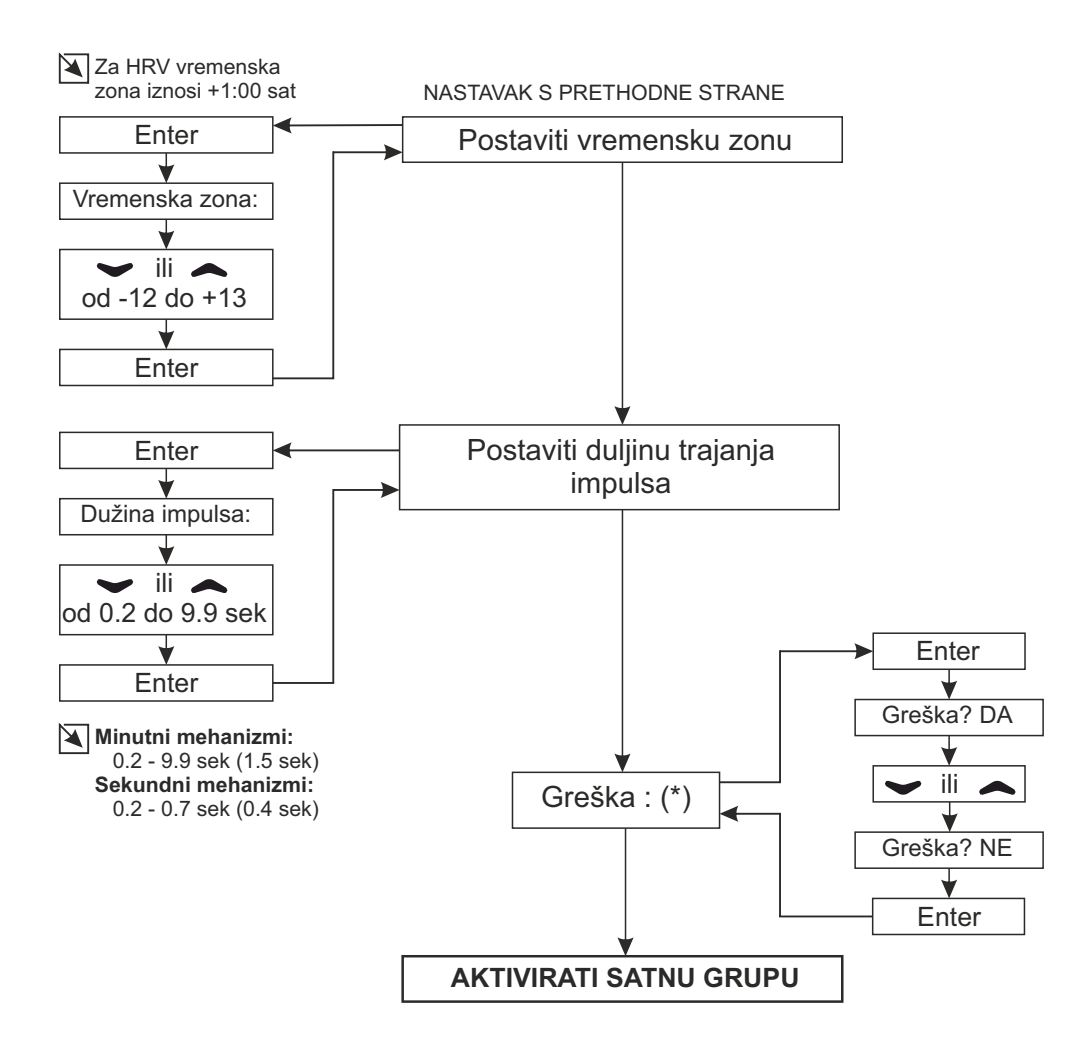

#### $\mathbf{A}$

(\*) U izborniku Greška prikazuje se stanje satne linije, ukoliko dođe do greške na satnoj liniji, status u izborniku Greška ispisat će se DA. Nakon izvršenog ispitivanja i otklanjanja greške na satnoj liniji, da bi se mehanizmi ponovno pokrenuli potrebno je:

- 1. Deaktivirati satnu liniju,
- 2. Ponišiti status u izborniku Greška (postaviti na NE),
- 3. Usporediti pokazivanje vanjskih satnih mehanizama s trenutnim položajem koji
- prikazuje EMC, ukoliko postoji odstupanje unijeti točan prikaz mehanizama.
- 4. Aktivirati satnu liniju

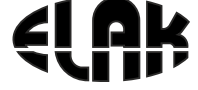

ELEKTRONIKA - AUTOMATIKA - KOMUNIKACIJE

## 20. DIJAGRAM TOKA RUČNOG UNOSA VREMENA I DATUMA

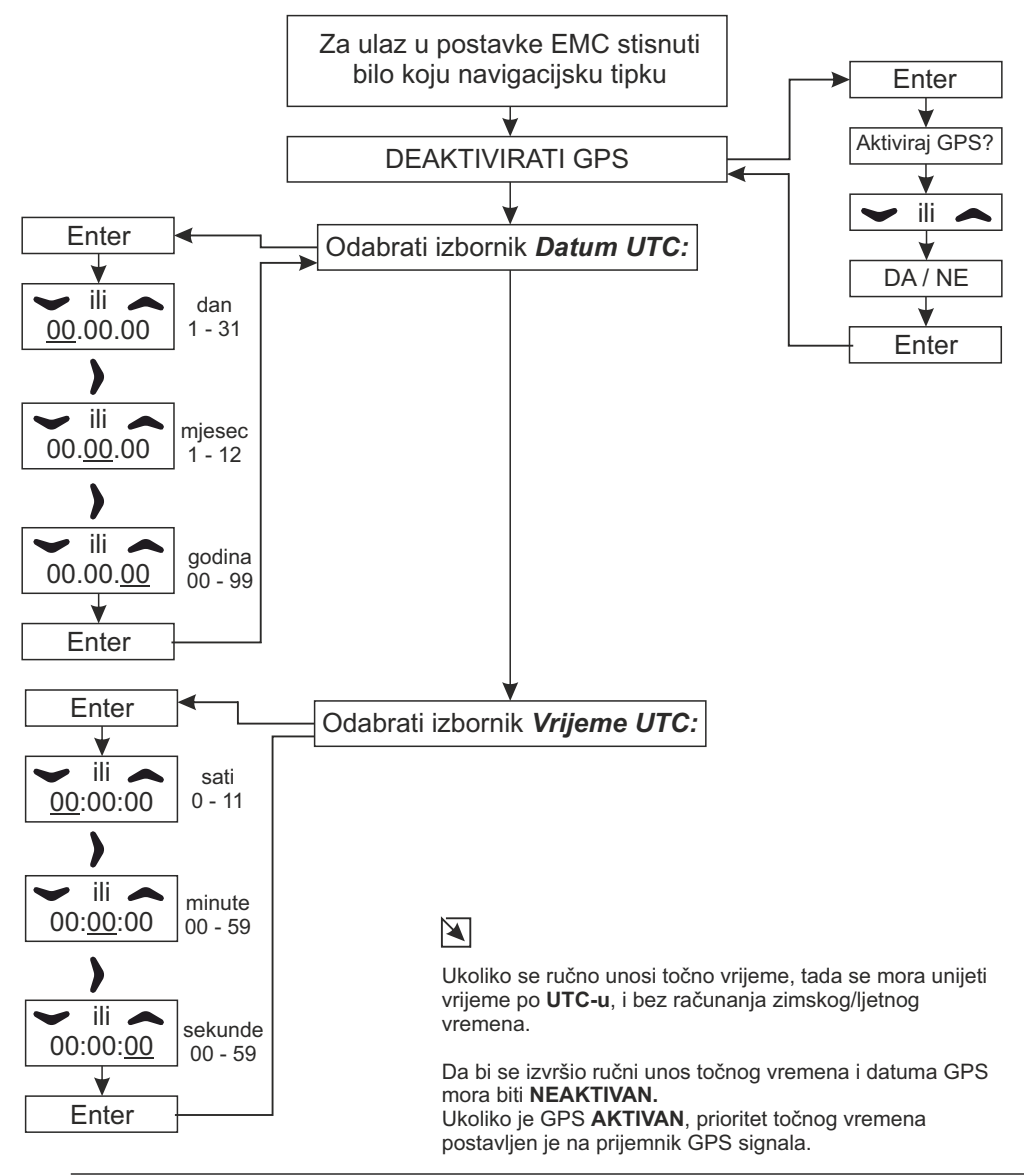

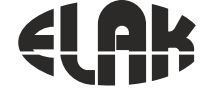

ELEKTRONIKA - AUTOMATIKA - KOMUNIKACIJE

## 21. DIJAGRAM TOKA ZA PRIJEM TOČNOG VREMENA PUTEM GPS-a

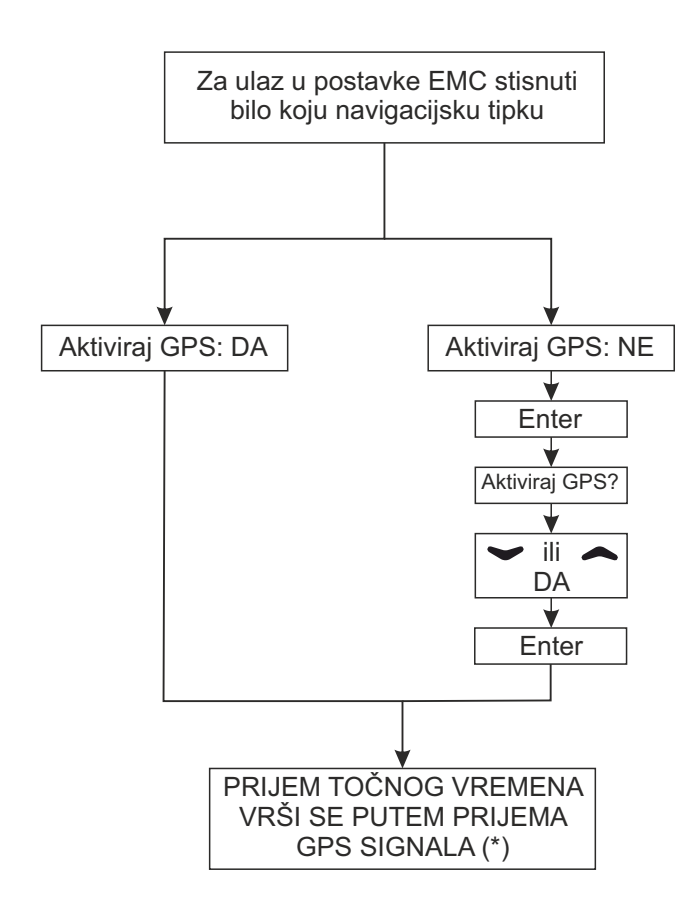

\* Prijem točnog vremena putem GPS signala, moguće je isključivo ukoliko je uz matični sat EMC postavljen i prijemnik GPS signala *EGPS302.* 

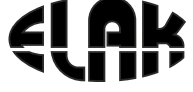

ELEKTRONIKA - AUTOMATIKA - KOMUNIKACIJE

## 22. DIJAGRAM TOKA RUČNE PROMJENE IP ADRESE

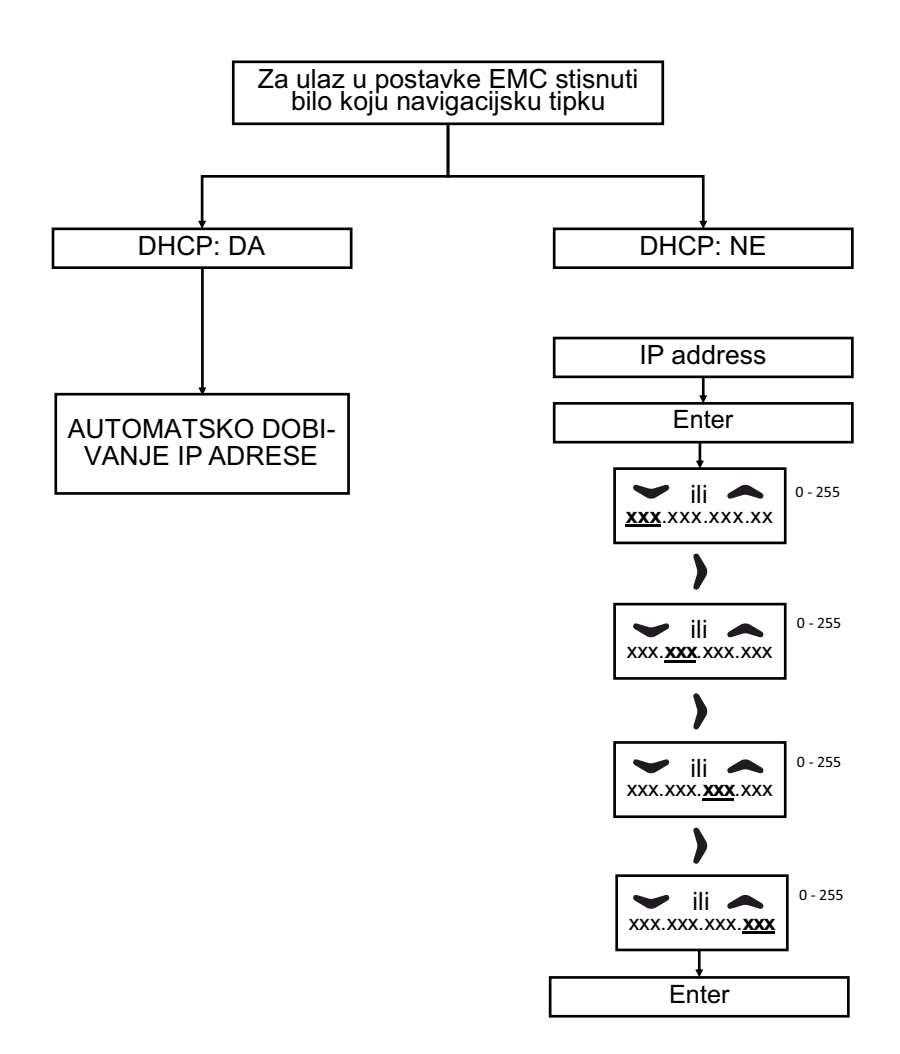

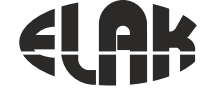

ELEKTRONIKA - AUTOMATIKA - KOMUNIKACIJE

# 23. NAJČEŠĆA PITANJA

#### Najčešća pitanja:

#### P. Svi sporedni satovi prikazuju isto vrijeme, ali pogrešno u odnosu na točno vrijeme?

**O.** Otvorimo EMC internet sučelje, u izborniku odaberemo «**Podešavanje satova**». Deakiviramo satnu grupu koja pokazuje pogrešno vrijeme, zaim pogledamo koliko pokazuju satovi na satnoj grupi i unesemo podatak u izborniku i zaim odaberemo «**Pošalji Ix**» i akiviramo satnu grupu.

#### P. Svi sporedni satovi prikazuju jednu minutu manje od točnog vremena?

**O.** Postupak je isi kao i u pitanju prije.

#### P. Jedan sporedni sat stalno kasni VIŠE od 1 min za svim drugima?

**O.** Ručno postavii položaj kazaljke na točno vrijeme koje prikazuju i ostali sporedni satovi: potrebno je pristupii stražnjoj strani sata i prema slici 4. postavii pokazivanje sata na točno vrijeme.

#### P. Jedan sporedni sat kasni za svim ostalim satovim za 1 minutu?

**O.** Kompletno ugasii EMC, isključii priključke redom **U1** potom **U4** i **U5**, ručno postavii položaj kazaljke 1 minutu **više** od svih ostalih sporednih satova, zaim zamijenii položaj žica na priključnoj klemici sporednog sata. Nakon gore opisanog postupka **PRVO** priključii priključak **U5**, zaim **U4** te potom i **U1** na EMC. Svi sporedni satovi će dobivai potrebne impulse da bi se nadoknadilo pokazivanje točnog vremena od kad je EMC bio ugašen.

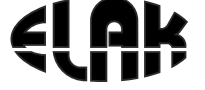

ELEKTRONIKA - AUTOMATIKA - KOMUNIKACIJE

# 24. TEHNIČKE SPECIFIKACIJE

## ELEKTRIČNE:

Napajanje Potrošnja Akumulatorsko napajanje Broj relejnih izlaza Preklopna sanga releja Izlazna snaga na **I1** i **I2** Broj sporednih satova Impuls za satne mehanizme Točnost sata *[bez EGPS302]* 

Temperaturni opseg Vrijeme trajanja impulsa

Komunikacija

## **MEHANIČKE:**

Dimenzije kučišta (d x š x v) : Materijal kučišta: Boja kučišta Montaža EMC2013RS

## **OPSEG ISPORUKE:**

- EMC2013RS
- Uputstva za rukovanje
- Garancijski list

## DODATNE MOGUĆNOSTI ISPORUKE:

- EGPS302 prijemnik točnog vremena
- Pomoćno napajanje (akumulator 24 VDC, 7.2 Ah)
- Tehničko rješenje projekat ugradnje i napajanja
- Osposobljavanje korisnika za rad

AC 85-265 V ~ 50/60 Hz max 30 VA 24 VDC, 7.2 Ah 4 izlaza (beznaponski) 230 VAC 16A 2 × 1000 mA (@ 15mA po satu) po grupi do 60 satova max ±30 VDC ±0.1 sek/dan [ 0°C ÷ 25°C] ±0.5 sek/dan [ -40°C ÷ 85°C] -20°C ÷ 50°C Minutni 0.2 - 9.9 sek sekundni 0.1 - 0.7 sek 1 × Ethernet 10/100 Mb 1 × RS485

483 x 255 x 45 mm plastificirani aluminij Crna (RAL 9005) Rack ormar

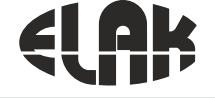

ELEKTRONIKA - AUTOMATIKA - KOMUNIKACIJE

## 25. DIMENZIJE EMC2013RS

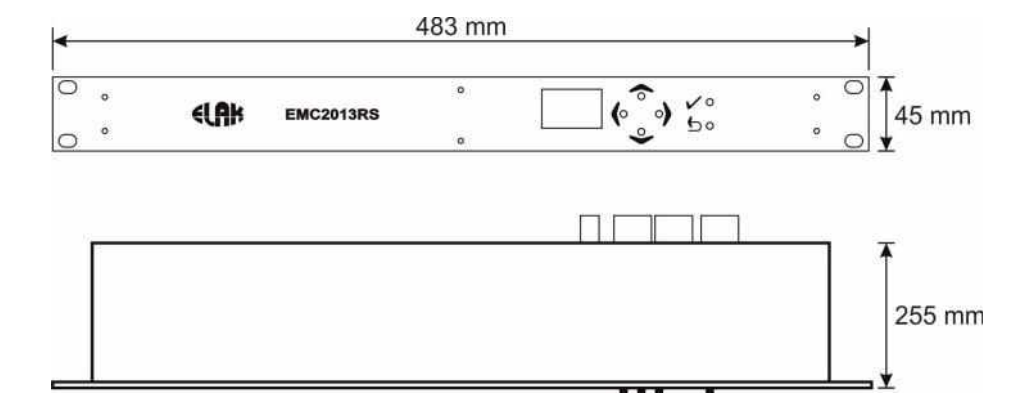

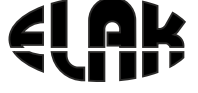

ELEKTRONIKA - AUTOMATIKA - KOMUNIKACIJE

## Bilješke

Copyright © 2019 Elak d.o.o.. All Rights Reserved. ELAK d.o.o. Frlani 10, HR-51215 Kastav, Hrvatska, Tel: +385 51 320 351, Fax: +385 51 320 366, elak@elak.hr

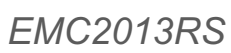

## IZJAVA O SUKLADNOSTI **EMC2013RS** MATIČNI SAT S PROGRAMATOROM

## ELAK d.o.o.

## Frlani 10, HR51215 KASTAV, Hrvatska OIB 28572701806

Poduzeće ELAK d.o.o. izjavljuje da su prilikom izrade gore navedenih proizvoda korištene slijedeće norme:

- HR EN 50121-4 (2006)
- HR EN 60950-1 (2006)
- HR EN 60695-1-1
- HR EN 60695-2-10
- HR EN61131-2
- HR EN 61000-6-1 (2001)
- HR EN61000-6-3 (2007)

#### I ispunjava zahtjeve sljedećih direktiva:

- 2004/108/ES
- 2006/95/ES

U Kastvu, lipanj 2019.

Za Elak d.o.o. Robert Wolf ELAK NO. KASTAV

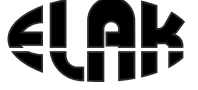

ELEKTRONIKA - AUTOMATIKA - KOMUNIKACIJE

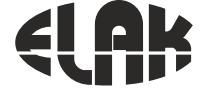

ELEKTRONIKA - AUTOMATIKA - KOMUNIKACIJE